## 3. PRIMO ACCESSO AL SISTEMA

Il cittadino può accedere al sistema esclusivamente attraverso la sua carta sanitaria, inserita in un apposito lettore.

## 3.1 Operazione preliminare

La prima volta che accede al sistema il cittadino deve effettuare una operazione preliminare: l'importazione nel browser del certificato relativo alla Certification Authority Infocert (certificatore accreditato da CNIPA come da elenco alla url http://www.cnipa.gov.it). Questo affinché il browser possa riconoscere il certificato di sicurezza che serve a proteggere la comunicazione dei dati presentati nel fascicolo

L'importazione del certificato Infocert deve essere effettuata secondo i passi di seguito descritti.

1) andare alla url https://www.firma.infocert.it/installazione/certificato.php

| C C infocert.it https://www.firma.infocert.it/installazione/certificato.php                                                                         |                                                                                                    | 값 · 🚺 ·                                                                              | 245 & IUI 14-14-  | P = |
|----------------------------------------------------------------------------------------------------|----------------------------------------------------------------------------------------------------|--------------------------------------------------------------------------------------|-------------------|-----|
| nstallazione - Firma Digitale InfoCert                                                                                                    |                                                                                                    |                                                                                      | 1 Current Current |     |
| InfoCert) Ente<br>Certificatore                                                                                                    | Home   <u>chi siamo</u>   <u>contatt</u><br>D INSTALLAZIONE                                                       | aci   utilità   FAQ   mappa del sito  SERVIZI PER GLI UTENTI                         |                   |     |
|                                                                                                    | S GUIDA ALL'USO                                                                                                   | DOCUMENTAZIONE                                                                       |                   |     |
|                                                                                                    |                                                                                                    |                                                                                      |                   |     |
| + 1. Lettore 3. Importare i certific                                                                                                    | ati digitali                                                                                                    |                                                                                      |                   |     |
| • 2. Software Tramite il certificato di auten                                                                                                    | ticazione è possibile:                                                                                            |                                                                                      |                   |     |
| • firmare e cifrare la propria<br>• autenticarsi ai siti web in p                                                                                   | posta elettronica;<br>rotocollo https.                                                                            |                                                                                      |                   |     |
| Configurare la Posta<br>elettronica     N.B. Il certificato di auteriori<br>Configurare il Browser     N.B. Il certificato di auteriori<br>internet | in questo caso, disporre di un indi<br>azione non è presente su tutte le s<br>cui sopra, i successivi passaggi po | rizzo di posta elettronica.<br>mart card e comunque, se<br>ssono essere tralasciati. |                   |     |
| • 4. Business Key Qualsiasi sia il programma d                                                                                                    | i posta elettronica od il browser ut                                                                              | ilizzati è necessario:                                                               |                   |     |
| <ul> <li>5. Business Key Lite</li> <li>1. Scaricare il certificato</li> </ul>                                                                       | root della Certification Authority I                                                                              | InfoCert                                                                             |                   |     |
| <u>certificato CA InfoCer</u>                                                                                                    | <u>t Servizi di Certificazione</u> [CER - 1                                                                       | .кв]                                                                                 |                   |     |
| programma specifico                                                                                                    | tazione verranno descritte nena :                                                                                 | sezione dedicata ai                                                                  |                   |     |
| 2. Aver installato il lettor                                                                                                    | e di smart card                                                                                                   |                                                                                      |                   |     |
| 3. Aver installato Dike                                                                                                    |                                                                                                    |                                                                                      |                   |     |
| 4. Configurare opportuna                                                                                                    | mente II programma                                                                                                |                                                                                      |                   |     |
| A. <u>client di posta eletton</u><br>B. browser Internet                                                                                            | <u>ica</u>                                                                                                    |                                                                                      |                   |     |
| or <u>oromor</u> money                                                                                                    |                                                                                                    |                                                                                      |                   |     |
|                                                                                                    |                                                                                                    |                                                                                      |                   |     |
|                                                                                                    |                                                                                                    |                                                                                      |                   |     |
|                                                                                                    |                                                                                                    |                                                                                      |                   |     |
|                                                                                                    |                                                                                                    |                                                                                      |                   |     |
|                                                                                                    |                                                                                                    |                                                                                      |                   |     |
| InfoCert©2010 P.I. 07945211006 - Tutti i                                                                                                    | diritti riservati. <u>Informazioni societ</u>                                                                     | arie - <u>Note legali</u>                                                            |                   |     |
|                                                                                                    |                                                                                                    |                                                                                      |                   |     |
|                                                                                                    |                                                                                                    |                                                                                      |                   |     |
|                                                                                                    |                                                                                                    |                                                                                      |                   |     |
|                                                                                                    |                                                                                                    |                                                                                      |                   |     |
|                                                                                                    |                                                                                                    |                                                                                      |                   |     |

Figura 1: Importazione certificato digitale

 selezionare il link indicato al punto "1. Scaricare il certificato root della Certification Authority InfoCert certificato CA InfoCert Servizi di Certificazione [CER - 1 KB]", comparirà un pop up come da figura successiva:

| Download certificato         Image: Considerare affidable "InfoCert Servizi di Certificazione" per i seguenti utilizzi?           Dal fiducia a questa CA per lidentificazione di sti web.         Dal fiducia a questa CA per lidentificazione di posta.           Dal fiducia a questa CA per lidentificazione di poduttori cottware.           Prina di dare fiducia a questa CA per ridentificazione di poduttori cottware.           Prina di dare fiducia a questa CA per ridentificazione di poduttori cottware.           Prina di dare fiducia a questa CA per ru qualiasi scopo, è consigliabile esaminare il suo certificato, le politiche e procedure da essa adottate (se disponibil).           Visualizza         Esamina certificato CA |  |
|----------------------------------------------------------------------------------------------------|--|
|                                                                                                    |  |

Figura 2: Download certificato

 selezionare tutti e tre i check bok presenti nella finestra pop up e premere il pulsante ok: se le operazioni hanno avuto esito positivo il browser mostrerà semplicemente la pagina grigia di sfondo, senza segnalazioni.

## 3.2 Verifica accesso al sistema

Se l'operazione preliminare di importazione del certificato non è stata eseguita o non è andata a buon fine, al primo accesso al fascicolo sarà visualizzata la seguente pagina:

| Questa connes                                                                             | sione non è affidabile                                                                                                    |
|-------------------------------------------------------------------------------------------|----------------------------------------------------------------------------------------------------|
| È stata richiesta a Firefox u<br>non è possibile confermare                               | ina connessione sicura con <b>accessosicuro-trial.rete.toscana.it</b> , ma<br>la sicurezza del collegamento.                                                                 |
| Normalmente, quando si ce<br>un'identificazione affidabile<br>di questo sito non può esse | rca di attivare un collegamento in modalità sicura, il sito web fornisce<br>per garantire all'utente che sta visitando il sito corretto. Tuttavia l'identi<br>re verificata. |
| Che cosa dovrei far                                                                       | e?                                                                                                    |
| Se generalmente è possibile<br>causato dal tentativo da pa<br>la navigazione.             | e collegarsi a questo sito senza problemi, è possibile che questo errore sia<br>rte di qualcuno di sostituirsi al sito originale. Il consiglio è di non prosegui             |
| Allontanarsi da questo sit                                                                | to                                                                                                    |
| 🕨 Dettagli tecnici                                                                        |                                                                                                    |
| Sono consapevole                                                                          | dei rischi                                                                                                    |

Figura 3: Mancanza di certificato Infocert sul browser

in tale caso si ripetano le operazioni sopra descritte ai punti 1, 2 e 3 e se il problema persiste si contatti l'help desk.

## 3.3 Accesso al fascicolo

Una volta importato il certificato, è possibile selezionare la voce 'accesso al fascicolo' presente alla pagina http://www.regione.toscana.it/carta sanitaria

Si arriva quindi alla pagina seguente, nella quale è descritta l'informativa sul trattamento dei dati personali. Per proseguire, occorre leggere l'informativa e selezionare la voce 'Accetto'.

E' possibile lasciare la propria e-mail per poter essere eventualmente contattati dalla PA (Pubblica Amministrazione), nel caso di messa a disposizione di nuovi servizi.

Quindi, è possibile accedere direttamente al Fascicolo Sanitario Elettronico cliccando sulla prima voce (Figura 4.).

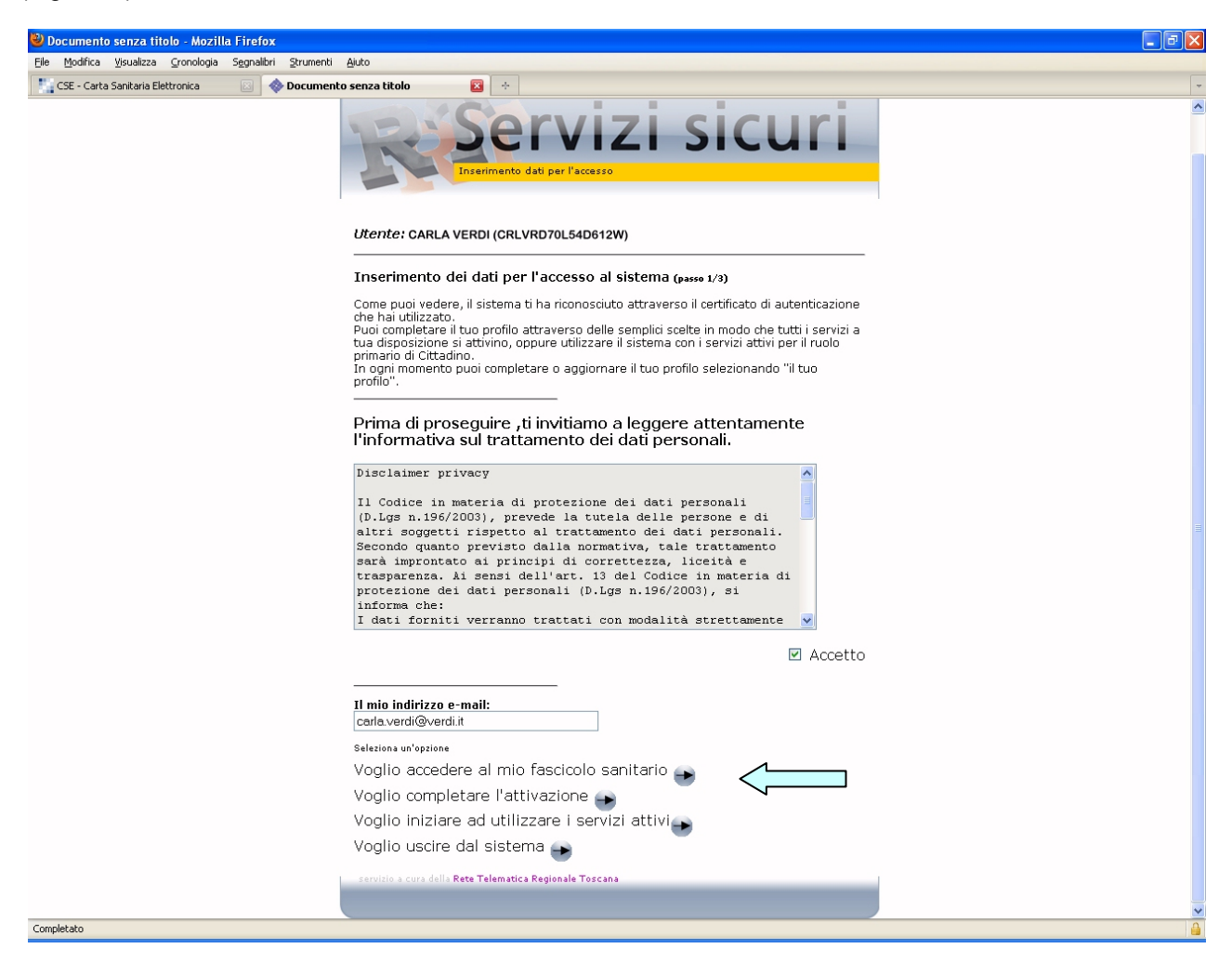

Figura 4.